## **SCREEN 404 - SCHEDULE 500 MAINTENANCE**

This table is used to control workstation selection for FORM 500 processing from the Active Budget.

After receiving the screen **404** there are three options available:

- 1. Return to the B/P/P Table Maintenance Menu
- 2. Inquire about a particular fiscal year/work station
- 3. Modify a particular fiscal year/work station

These options are described below:

#### 1. <u>RETURN</u>

To Return to the B/P/P Table Maintenance Menu:

• Type an **E** or **400** in the **FUNCTION** field and press the **ENTER** key or use the PF3 function key or the PF4 to return to the B/P/P Main Menu.

### 2. **INQUIRE**

To inquire about a particular fiscal year/work station:

- **FUNCTION** field should be blank.
- Type in a numeric year in the **FISCAL YEAR** field or leave blank for the default (current) fiscal year and press **ENTER**.
- All work stations and their corresponding information for the fiscal year entered, or the default (current) fiscal year, will be displayed.
- If the fiscal year entered is not on the database, the following message will be displayed: **INVALID FISCAL YEAR SELECTED**

#### 3. MODIFY

Before a new fiscal year/work station is added to the database, or before any modification is made to an existing fiscal year/work station, the user should first **INQUIRE** about the fiscal year/work station as described above.

To **ADD** a new fiscal year/workstation to the database:

- Type **M** in the **FUNCTION** field.
- **TAB** to the desired line, type an **A** in the **A/C** field, type a numeric year in the **FY** field, type a valid work station code in the **WKSTN** field, type a **Y** or **N** in the **PROCESS** field, type a valid numeric limit count in the **LIMIT CT** field.

Once all the desired information has been entered, the user should press the **ENTER** key. The data will be edited, and if no errors are encountered by the system, the database will be updated and the user will see the following message: **TABLE DATABASE UPDATED.** The word **ADDED** will also appear in the **ACTION PERFORMED** field.

• In the event the system detects an error, the problem field(s) will be highlighted, and the appropriate error message will be displayed:

INVALID FISCAL YEAR INVALID WORK STATION CODE INVALID PROCESS CODE, MUST BE "Y" OR "N" INVALID LIMIT COUNT ERROR - displayed in ACTION PERFORMED field for data entry errors DUPLICATE ENTRY ALREADY EXISTS ON DATABASE DUPLICATE - displayed in ACTION PERFORMED field when trying to add a fiscal year/work station that is already on the database.

To **CHANGE** the Process flag and limit count for an existing fiscal year/workstation:

- Type **M** in the **FUNCTION** field.
- **TAB** to the desired line, type a **C** in the **A/C** field, **TAB** over to the field(s) to be changed and type in the desired change(s), following the rules noted above when adding a new record.
- Once all the desired information has been entered, the user should press the ENTER key. The data will be edited, and if no errors are encountered by the system, the database will be updated and the user will see the following message: TABLE DATABASE UPDATED. The word CHANGED will also appear in the ACTION PERFORMED field.
- In the event the systems detects an error, the problem fields will be highlighted, and the appropriate error message will be displayed:

INVALID FISCAL YEAR INVALID WORK STATION CODE INVALID PROCESS CODE, MUST BE "Y" OR "N" INVALID LIMIT COUNT ERROR – displayed in ACTION PERFORMED field for data entry errors NO DATA FOUND ON DATABASE FOR THIS FISCAL YEAR/WR NOT FOUND – displayed in ACTION PERFORMED field when trying to change a fiscal year/work station that is not on the database.

**NOTE:** The Workstation Change Count and Billing Count fields should never be changed.

To **DELETE** an existing fiscal year/workstation:

- Type **M** in the **FUNCTION** field.
- **TAB** to the desired line, type a **D** in the **A/C** field and press **ENTER**.
- The data will be edited, and if no errors are encountered by the system, the database will be updated and the user will see the following message: **TABLE DATABASE UPDATED**
- The word **DELETED** will also appear in the **ACTION PERFORMED** field.
- In the event the systems detects an error, the problem fields will be highlighted, and the appropriate error message will be displayed:

INVALID FISCAL YEAR INVALID WORK STATION CODE ERROR - displayed in ACTION PERFORMED field for data entry errors NO DATA FOUND ON DATABASE FOR THIS FISCAL YEAR/WR NOT FOUND - displayed in ACTION PERFORMED field when trying to delete a fiscal year/work station that is not on the database.

#### 4. PROCESS NOTES

The valid work station values are hard coded in the Edit-Titles routine of program UNSF0404.

This table controls the nightly processing of the Form 500s. The workstation will be selected and Form 500s will be processed if the **PROCESS** flag is **Y** or the **CHANGE CT** is greater than the **LIMIT CT**. The **CHANGE CT** is updated as Form 500s are scheduled for processing by workstation personnel. The **LIMIT CT** has been set by each workstation manager based on their need for processing. **SCREEN 404 - FORM 500 PROCESSING TABLE** 

| 404 TAMUS B/P/P System - Form 500 Processing Table 09:01<br>D BPP0002 0015                  |      |          |           |                 |                |                  |                     |  |
|---------------------------------------------------------------------------------------------|------|----------|-----------|-----------------|----------------|------------------|---------------------|--|
| Screen: <u>1</u><br>Function: <u>2</u> (Blank=Inquire,M=Modify,E=End) Fiscal Year: <u>3</u> |      |          |           |                 |                |                  |                     |  |
| A/C                                                                                         | FY   | Wkstn    | Process   | Change<br>Count | Limit<br>Count | Billing<br>Count | Action<br>Performed |  |
| 4                                                                                           | 5    | <u>6</u> | <u>7</u>  | 8               | 9              | _10              |                     |  |
| -                                                                                           |      | -        | -         |                 |                |                  |                     |  |
| -                                                                                           |      | =        | -         |                 |                |                  |                     |  |
| -                                                                                           |      | -        | -         |                 |                |                  |                     |  |
| =                                                                                           |      | =        | =         |                 |                |                  |                     |  |
| -                                                                                           |      | =        | =         |                 |                |                  |                     |  |
| -                                                                                           |      | -        | -         |                 |                |                  |                     |  |
| -                                                                                           |      | -        | -         |                 |                |                  |                     |  |
| _                                                                                           |      | _        | -         |                 |                |                  |                     |  |
| _                                                                                           |      | =        | _         |                 |                |                  |                     |  |
|                                                                                             |      | _        | _         |                 |                |                  |                     |  |
| _                                                                                           |      |          | -         |                 |                |                  |                     |  |
| Enter-PF1PF2PF3PF4PF5PF6PF7PF8PF9PF10PF11PF12                                               |      |          |           |                 |                |                  |                     |  |
|                                                                                             | Help | 1        | Exit Main |                 |                | Next             | 7/63                |  |

# **SCREEN 404 - FORM 500 PROCESSING TABLE EDIT DEFINITIONS**

| <b>NUMBER</b> | DATA FIELD        | EDITS PERFORMED                                                                                                    |
|---------------|-------------------|----------------------------------------------------------------------------------------------------|
| 1             | SCREEN CODE       | 3-digit code that identifies the screen the<br>user would next like to view; is used to<br>maneuver through the B/P/P System<br>Screens. |
| 2             | FUNCTION          | Blank - Inquire<br>M - Modify<br>E - End                                                                                                 |
| 3             | FISCAL YEAR       | Must be a valid numeric year                                                                                                    |
| 4             | ACTION CODE (A/C) | Must be equal to spaces, or:<br>A - Add<br>C - Change<br>D - Delete                                                                      |
| 5             | FY                | Must be a valid numeric year                                                                                                    |
| 6             | WKSTN             | Must be a valid work station code                                                                                                    |
| 7             | PROCESS           | Must be equal to <b>Y</b> or <b>N</b>                                                                                                    |
| 8             | CHANGE COUNT      | Must be numeric (System generated)                                                                                                    |

| <b>NUMBER</b> | DATA FIELD           | EDITS PERFORMED                                     |
|---------------|----------------------|-----------------------------------------------------|
| 9             | LIMIT COUNT          | Must be numeric (set by the Payroll Office Manager) |
| 10            | <b>BILLING COUNT</b> | Must be numeric (System generated)                  |